## Wiley Online Library 机构账号登陆使用说明

1. 打开 Wiley Online Library 主页 <u>https://onlinelibrary.wiley.com/</u>,点击右上角"Login/Register"链接:

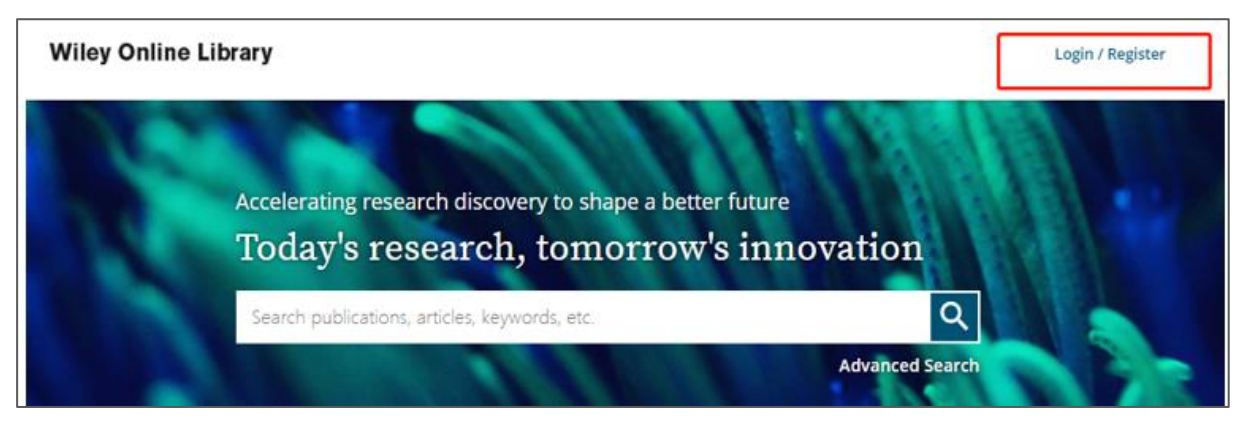

2. 在跳出的登陆界面里,点击右下方"INSTITUTIONAL LOGIN",进入 WILEY 机构登陆界面:

| Wiley Online Library           | ×                     |
|--------------------------------|-----------------------|
|                                |                       |
| Log in to Wiley Online Library |                       |
| Email or Customer ID           |                       |
| Enter your email               |                       |
| Password                       |                       |
| Enter your password            |                       |
| Forgot password?               | Log In                |
| NEW USER >                     | INSTITUTIONAL LOGIN > |

3. 在 WILEY 机构登陆页面,点击"Login with Shibboleth"下的 Federation 下拉框,选择机构所属 联盟 China CERNET Federation,之后在联盟下找到并点击所属机构名称。进入所属机构登陆页 面,输入用户名和密码后,即可访问所属机构订购的 WILEY 在线内容:

| OpenAthens                                  |            |
|---------------------------------------------|------------|
| Log in with Shibboleth                      |            |
| Federation                                  |            |
| Select your region or federation            | ~          |
| Belnet R&E Federation                       | <b>^</b> , |
| COFRe - Comunidad Federada REUNA (Chile)    |            |
| Canadian Access Federation                  |            |
| China CERNET Federation                     | 11         |
| China Science and Technology Network        |            |
| Czech academic identity federation edulD.cz |            |